## Instrucciones Thunder TV para FireTV / TVBox y Cajas Android

Home Downloader RECENT Downloader

Desde tu Dispositivo descarga el programa "Downloader" en el buscador de apps

Ingresa esta liga:

## http://rayoteve.com/thundertv\_rayoteve.apk

Y le das en Go y luego instalar

Asegurate de habilitar los permisos así: <u>https://psxserver.com/devfiretv.pdf</u>

Mándanos foto cuando lo tengas abierto y escríbenos el código para ponerte el demo 24h

mándalo por Whatsapp aquí: http://psxserver.com/whatsapp

Para darte demo es necesario nos agregues a tus contactos de WhatsApp

Si tienes TvBOX ingresa a Playstore o el administrador de apps de tu equipo y busca FireDL, TDownloader, ES File Explorer o Downloader, la que te aparezca, para descargar mas fácilmente nuestra app.